# Contabilidade Pública

## Manual de configuração multi-órgão

2014

Este manual tem como objetivo orientar os usuários, sobre os procedimentos necessários para o funcionamento da contabilidade multi-órgão.

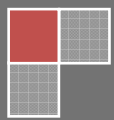

Versão 2.0 07 de Fevereiro de 2014

### Sumário

| Introdução                                                  |    |
|-------------------------------------------------------------|----|
| Procedimentos:                                              | 4  |
| 1 – Entidade                                                | 4  |
| 2 – Órgão                                                   | 4  |
| 3 – Organograma                                             | 4  |
| 4 – Usuários                                                | 5  |
| 5 – Parâmetros                                              | 5  |
| 6 – Fonte de Recursos                                       | 6  |
| 7 – Receitas de repasses                                    | 7  |
| 8 – Contas Contábeis                                        |    |
| 9 – Contas bancárias                                        | 9  |
| 9.1 Contas de responsabilidades dos fundos multi-órgão      | 9  |
| 9.2 Novas Contas bancárias dos fundos multi-órgão           |    |
| 9.3 Implantação de saldos das contas bancárias (novo órgão) |    |
| 9.4 Transferência de saldos bancários (novo órgão)          |    |
| 9.5 Encerramento das contas bancárias (novo órgão)          | 11 |
| 9.3 Contas de responsabilidade descentralizadas             | 11 |
| 10 - Restos a pagar                                         |    |
| 10.1 Consolidação Manual de Despesa Orçamentária            |    |
| 10.2 Dotação Orçamentária Acúmulos                          | 13 |
| 10.3 Lançamento de Despesa Orçamentária – Saldo             | 14 |
| 11 - Demais considerações                                   | 14 |
|                                                             |    |

#### Introdução

O manual de configuração multi-órgãos, têm por objetivo orientar os profissionais da contabilidade que utilizam a Sistema Integrado de Gestão Contábil – Freire Informática LTDA, como ferramenta de apoio aos procedimentos necessários para a consolidação da execução orçamentária, financeira e patrimonial das entidades diretas e indiretas (fundos e prefeitura) em um único banco de dados. Evitando o retrabalho de consolidação manual das receitas e despesas orçamentárias extras no final dos meses.

#### **Procedimentos:**

#### 1 – Entidade

(menu: Configuração>>Entidade)

É necessário definir no cadastro da entidade a funcionalidade Multi-Órgãos, marcando o campo: Sistema Multi – Órgão e selecionando o ano de inicio no campo: Ano Início Multi -Órgão.

| Entidade - Mozilla Firefox          |                                   |                                                                                                    |               |                                    |
|-------------------------------------|-----------------------------------|----------------------------------------------------------------------------------------------------|---------------|------------------------------------|
| http://suporte:5020/webrun/form     | n.jsp?sys=CTP&action=openform&for | mID=7384&a                                                                                                    | lign=08mod    | le=-1&goto=-1&filter=&scrolling=no |
| 🚽 Gravar 🔞 Cancelar                 |                                   |                                                                                                    |               | Alter                              |
| Nome da Entidade                    |                                   |                                                                                                    |               | Brasão                             |
| PREFEITURA MUNICIPAL DE TEOFI       | LANDIA                            |                                                                                                    |               |                                    |
| CNPJ da Entidade                    | Inscrição Estadual                | Inscrição N                                                                                                    | Aunicipal     | E COOL                             |
| 13.845.466/0001-30                  |                                   |                                                                                                    |               | 2 3 35                             |
| Tipo da Entidade                    | A                                 | Ano Início N                                                                                                    | /ulti - Óraão | 1010                               |
| Prefeitura                          | Sistema Multi - Órgãos            | 2007                                                                                                    |               |                                    |
| Dados Complementares da<br>Endereco | Entidade                          | В                                                                                                    |               |                                    |
| PRAÇA JOSE LUIS RAMOS, 84           |                                   |                                                                                                    |               |                                    |
| Bairro                              |                                   |                                                                                                    |               |                                    |
| CENTRO                              |                                   |                                                                                                    |               |                                    |
| Município *                         |                                   |                                                                                                    | UF            | CEP Geral                          |
| TEOFILANDIA                         |                                   | <ul> <li>Image: Second second sec</li></ul> | BA            |                                    |

Obs.: A entidade definida como multi-órgão deve estar configurada no campo: Tipo da Entidade como 'Prefeitura'.

#### 2 – Órgão

(menu: Cadastro>>Organograma>>Órgão)

Em cada entidade definir o tipo do órgão como: Prefeitura, Câmara, Fundos, Cx Previdência, SAAE ou Outros. Quando o tipo do órgão estiver como prefeitura, deve-se marcar o campo "autarquia principal". Nos demais marca o campo "Descentralizado".

|            | ozilla P  | Ineliose           |          |                          |         |                                     |
|------------|-----------|--------------------|----------|--------------------------|---------|-------------------------------------|
| http://sup | orte:502  | )/webrun/form.jsp  | Peye-C   | TP@.action=openform@forn | ID-1012 | 20.align=00.mode=-10.goto=-10.filte |
|            |           |                    | 6        | i 🖉 🗢 📼 🧐                |         |                                     |
| stro Dirig | entes/Co  | nfigurações    🔩   | Localiz  | ar                       |         |                                     |
|            |           |                    |          |                          |         |                                     |
| [          |           |                    |          |                          |         |                                     |
| Núm        | 210 *     | Tipo de Crédito    | <u> </u> | Tipo do Orgão *          | (Terro) | Autarquia Principal B               |
|            | 2         | Total              | -        | Prefeitura               | $\sim$  | C Description of a contraction of a |
|            |           |                    |          |                          |         | Concertif all Lado C                |
|            |           |                    |          |                          |         |                                     |
| Nom        |           |                    |          |                          |         | Sigle:                              |
|            | iture Muo | icipal Teofilândia |          |                          |         |                                     |
| Prefe      |           |                    |          |                          |         |                                     |

Obs.: Nos relatórios com o tipo consolidados apresenta no título a entidade que está definida como autarquia principal.

#### 3 – Organograma

A estrutura orçamentária deve estar configurada com as seguintes divisões por: Poder, Órgão (Câmara, Prefeitura, Fundos e/ ou Autarquias) vinculando-o a secretaria e logo a Unidade.

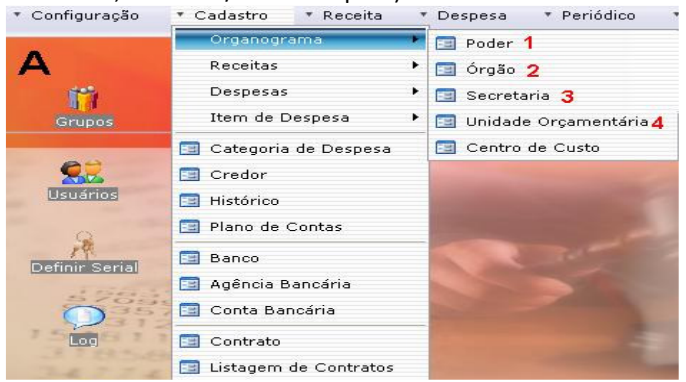

#### 4 – Usuários

(menu: Configuração>>Usuários>>Login usuário)

Os usuários devem ser definidos por órgão, através do caminho sendo necessário verificar com os responsáveis das entidades.

| 🕙 Login Funcionário / Servidor  | - Mozilla Firefox                                                                                                    |                          |                             |
|---------------------------------|----------------------------------------------------------------------------------------------------|--------------------------|-----------------------------|
| Ittp://suporte:5020/webrun/form | .jsp?sys=CTP&action=openform&form                                                                                                    | ID=6816&align=0&mode=-18 | kgoto=-1&filter=&scrollin 🏠 |
| 🔊 🗞 i 🔶 🔶 🌢                     | I 🎯 🥃 🏘 🖃 🤗                                                                                                    | -                        |                             |
| Cadastro 🔤 Localizar            |                                                                                                    |                          |                             |
| Matrícula *                     | Data de Admissão *                                                                                                    | List                     | agem                        |
| 1                               | 01,/01,/2008                                                                                                    |                          |                             |
| Nome do Funcionário *           |                                                                                                    |                          |                             |
| Teste                           | Image: Second second second | Login                    |                             |
| RG                              | CPF                                                                                                    | teste                    |                             |
|                                 | 038.480.315-66                                                                                                    |                          |                             |
|                                 |                                                                                                    |                          |                             |
| Órgão de Acesso                 |                                                                                                    |                          |                             |
|                                 | J                                                                                                    | Inserir todos os Órgãos  | Excluir todos os Órgãos     |
| Nº do Orgão                     | lome do Orgão                                                                                                    |                          |                             |
| 1 3 F                           | undo Municipal de Saúde                                                                                                    |                          |                             |
|                                 |                                                                                                    |                          |                             |
|                                 |                                                                                                    |                          |                             |
|                                 |                                                                                                    |                          |                             |

Obs:. O login deve estar vinculado ao Nome de Funcionário para que tenha acesso a cada órgão inserido na grid "Órgão de Acesso".

#### 5 – Parâmetros

(menu: Configuração>>Parâmetro).

Inserir os órgãos no contador de registros de acordo ao Ano de Parâmetros da tela de Parâmetros

| 🥹 Parâ    | metros - Mozilla Fi                            | refox                      |                                        |                |                   |                                     |               |                           |               |   |
|-----------|------------------------------------------------|----------------------------|----------------------------------------|----------------|-------------------|-------------------------------------|---------------|---------------------------|---------------|---|
| 😒 http    | o://suporte:5020/webru                         | n/form.jsp?sys             | =CTP&action=openforr                   | n&formID=73858 | kalign=0          | 8mode=-                             | 1&goto=-1     | &filter=&scro             | lling=no      | ☆ |
| Narâmetro | 🥪 🍂 📄 🗭                                        | Configuraçõe:              | 5                                      |                |                   |                                     |               |                           |               |   |
|           | Alíquota do ISS<br>Código do Órgão no T<br>388 | Nº de Co<br>D<br>C Propaga | ópias Nota Emp.<br>1<br>nda de Governo | Valor Sup      | entação<br>lement | Automátic<br><b>ação *</b><br>70,00 | a<br>Limite d | le Suplement<br>27.327.87 | ação<br>11,20 |   |
| [         | Contador de Registr                            | os                         |                                        |                |                   |                                     |               |                           |               |   |
|           |                                                | Ano Orgão                  |                                        | Ultim          | o Emp U           | ltima Liqu                          | Ultima Rec    | Ultimo Proc               |               |   |
| 8         | 1                                              | 2011 3 - Fur               | ido Municipal de Saúde                 | - (1 F         | 0                 | 0                                   | 0             | 0                         |               |   |
|           | 2                                              | 2011 40 - Pr               | ereitura municipal de Te               | somancia 🖻     | 212               | 178                                 | 201           | U                         |               |   |

Deve-se definir em Parâmetros a opção (menu: Configuração>>Parâmetro>>aba, Configurações): Cronologia por Órgão, para que a cronologia possa ser efetuada por órgão.

| 🕙 Parâmetros - Mozilla Firefox                              |                                                                |     |
|-------------------------------------------------------------|----------------------------------------------------------------|-----|
| http://suporte:5020/webrun/form.jsp?sys=CTP&action=openform | 1&formID=7385&align=0&mode=-1&goto=-1&filter=&scrolling=no     |     |
| 🗞 🥪 🔄 🖉 🌗                                                   |                                                                |     |
| Parâmetros (PPA, LDO, LOA) Configurações Integração         |                                                                |     |
| Contrapartidas do Razão                                     |                                                                | _   |
|                                                             |                                                                |     |
| Saldo Bancario                                              | ANTEDIODEO                                                     |     |
| 23/1102000000 - SUPERAVITS OU DEFICITS DE EXERCICIOS        | ANTERIORES                                                     |     |
| Saldo Contábil                                              |                                                                |     |
| 2371102000000 - SUPERÁVITS OU DÉFICITS DE EXERCÍCIOS        | ANTERIORES                                                     |     |
|                                                             |                                                                |     |
| Movimentação do Banco                                       |                                                                |     |
| 2131101010000 - FORNECEDORES NACIONAIS DO EXERCÍCI          | 0                                                              |     |
|                                                             |                                                                |     |
| Configurações                                               |                                                                |     |
| Processo Automático                                         | Conciliar os lançamentos automaticamente                       |     |
| Valida Documentos do Fornecedor                             | 🗹 Validar Fonte de Recurso da Conta Bancária (Orçamentária)    |     |
| Valida Saldo Bancário                                       | Validar Fonte de Recurso da Conta Bancária (Extra)             |     |
| Valida Documentos Comprobatorios                            | Filtrar Retenção por Fonte                                     |     |
| Habilitar SIES                                              | 🔲 Razão com RP detalhado por Tipo                              |     |
| Valida Fonte de Recursos                                    | 🥅 Migração (Outros)                                            |     |
| Valida Campos Obrigatórios do SIGA                          | Tipo de Impressão do Empenho                                   | - I |
| Valida Incorporação de Patrimônio/Almoxarifado no DCR       | I - Completo (Grafico) 2 - 3 Docs (NE - NL - OP)               |     |
| 🗹 Valida Fundamento                                         |                                                                | - 1 |
| 🔽 Cronologia por Órgão                                      | Quantidade de Assinaturas nas Notas de Empenhos e Liquidaçõe   | S   |
| Cronologia por Tipo de Despesa (Orçamentária e Extra)       | <ul> <li>Duas Assinaturas</li> <li>Tres Assinaturas</li> </ul> |     |
| Cronologia por Tipo de Receita (Orçamentária e Extra)       | d ancamento de Empenho                                         |     |
| Número de Sub-Empenho Sequencial                            | No Mês     O Prévio                                            |     |
| Vilao imprimir dados do Recebedor na Nota de Pagamento      |                                                                |     |
| Mod. Licitação padrão: Outros / Não se aplica               | Tipo de Impressão do Conhecimento                              |     |
| Migração no Exercício                                       | ① 1 - A4 (1 por folha)     ① 2 - A5 (2 por folha)              |     |
| Exipir Login has Notas                                      |                                                                | -   |
| Subelementos                                                | Quantidade de Assinaturas no Decreto                           |     |
| Nota de Desnesa Extra com Assinatura do Credor              | 🕑 Uma Assinatura 🛛 🔘 Duas Assinaturas                          |     |
|                                                             |                                                                |     |
| Concluído                                                   |                                                                |     |

#### 6 – Fonte de Recursos

(menu: Cadastro>>Despesas>>Fonte de Recursos)

No cadastro das Fonte de Recursos , onde deve ser vinculado ao órgão como exemplo os Recursos Próprios : 00 órgão: Prefeitura

| 😢 Fonte de Recursos - Mozilla Firefox                                                                                               |
|----------------------------------------------------------------------------------------------------|
| 📀 http://fr-d1256:5020/webrun/form.jsp?sys=CTP&action=openform&formID=1782&align=0&mode=-1&goto= 🏠                                  |
| 🕹 🗞 IIII III 🔷 🏓 🔊 😂 🥽 🏘 🗉 🤗 🎖                                                                                                    |
| Cadastro 🗔 Localizar                                                                                                    |
| Número Ano<br>00 2013<br>Orgão*<br>2 - PREFEITURA MUNICIPAL DE ALAGOINHAS<br>Nome *<br>RECURSOS ORDINÁRIOS<br>Códido da Fonte no TC |
| UU - Recursos Ordinarios - 2007                                                                                                    |
|                                                                                                    |
|                                                                                                    |
| Concluído                                                                                                    |

#### 7 – Receitas de repasses

(menu: Cadastro>>Receitas>>Receitas não Previstas no Orçamento)

As receitas de repasses devem ser lançadas através da tela Receitas não Previstas no Orçamento, onde as rubricas de receitas devem conter as seguintes codificações iniciais 1710 ou 1723.

| 🕹 Receitas não Previstas no Orçamento - Mozilla Firefox                                                                                                    |           |
|----------------------------------------------------------------------------------------------------|-----------|
| Image: http://fr-d1256:5020/webrun/form.jsp?sys=CTP&action=openform&formID=2348&align=0&mode=                                                                                                    | =-1&got 🏠 |
| 🕹 🗞 I 🔶 🔶 🔊 🔕 🥁 🗮 🔗 🍤                                                                                                    |           |
| Cadastro 🗔 Localizar                                                                                                    |           |
| Código *       Iome da Receita *         172301000000 <ul> <li>REC CONTRA PARTIDA DE RECURSOS PRÓPRIOS - FUNDO</li> <li>Código Nome da Fonte de Recurso</li> <li>Porcentager</li> <li>02</li> <li>REC. IMP. E TRANSF. IMP SAÚDE - 15%</li> </ul> 10 | n<br>0    |
| Ano da LOA<br>2013                                                                                                    |           |
|                                                                                                    |           |
| Concluído                                                                                                    |           |

#### 8 – Contas Contábeis

(menu: Cadastro>>Plano de Contas)

As contas contábeis (extra-orçamentárias, patrimoniais, compensações e etc.) devem ser definidas de acordo aos órgãos correspondentes.

| 🕙 Plano de Contas - Mozilla Fir                                                   | efox                   |                              |                                             |                                                            |
|-----------------------------------------------------------------------------------|------------------------|------------------------------|---------------------------------------------|------------------------------------------------------------|
| Inttp://suporte:5020/webrun/form                                                  | .jsp?sys=CTP&action=c  | openform&formID=9435&a       | align=0&mode=-1&goto=-:                     | 1&filter=&scrolling=no 😭                                   |
| Cadastro 🗔 Localizar                                                              | vi 🔊 🎯 🏟               |                              |                                             | Filtro ativo                                               |
| Código * T                                                                        | itulo *                |                              |                                             |                                                            |
| 2.1.8.8.1.01.06.02.00                                                             | RRF FMS                |                              |                                             |                                                            |
| Funcão                                                                            |                        |                              |                                             |                                                            |
| Data de Criação Data de Alteração<br>01/01/2013 01/07/2013                        | egados, sobre as quais | incida o referido imposto.   | ✓ Retenção                                  | Analitico / Sintético<br>Analitico<br>Sintético Recalcular |
| Descrição do Elenco TC                                                            |                        |                              |                                             | Atributo SF                                                |
| 218810106 IMPOSTOS E CONTR                                                        | NBUIÇÕES DIVERSOS (F   | 5) 2013                      | ▼                                           | Não se Aplica 🔛                                            |
| Descrição da Dívida Consolidada - I                                               |                        | Natureza do Saldo<br>Credora | Natureza da Informação<br>Conta Patrimonial | Nível da Desdobramento                                     |
| Código da Fonte de Recursos<br>Descrição do Órgão<br>4 - FUNDO MUNICIPAL DE SAUDE | Descrição da Fonte de  | Recursos                     | Movimentação R                              | esumida                                                    |
| Concluído                                                                         |                        |                              |                                             |                                                            |

Obs1: Nas contas novas e nas existentes o campo Consolidação deve estar desmarcado.

Obs2: No caso das contas extra-orçamentárias se faz necessário marcar os campos: Extra e Retenção.

#### 9 – Contas bancárias

(menu: Cadastro>>Contas Banc**á**rias)

#### 9.1 Contas de responsabilidades dos fundos multi-órgão

Caso não existam as contas de responsabilidades dos fundos criados será necessário realizar a criação destas contas na base unificadas com as seguintes configurações: a data de criação deve ser a mesma do exercício indicado como multi-órgão, vincular ao órgão- Prefeitura, categoria da conta responsabilidade, família da conta associar como: FMA SOCIAL, FMS, FUNDEB ou OUTRAS.

| 👻 Conta Bancária - Mozilla Firefox 📃 🗖                                                                                                    | X   |
|----------------------------------------------------------------------------------------------------|-----|
| 🔮 http://suporte:5020/webrun/form.jsp?sys=CTP&action=openform&formID=1765&align=0&mode=-1&goto=-1&filter=&scr 🦿                                                                                                    | Z   |
| \[         \lambda \]     \[         \lefty \]     \[         \lefty \]     \[         \[         \lefty \]     \[         \[         \lefty \]     \[         \[         \lefty \]     \[         \[         \lefty \]     \[         \[         \[         \lefty \]     \[         \[         \lefty \]     \[         \lefty \]     \[         \[         \lefty \]     \[         \[         \lefty \]     \[         \[         \lefty \]     \[         \[         \lefty \]     \[         \[         \lefty \]     \[         \[         \lefty \]     \[         \[         \lefty \]     \[         \[         \lefty \]     \[         \lefty \]     \[         \[         \lefty \]    \[ | ivo |
| Cadastro Histórico 📮 Localizar                                                                                                    |     |
| Cód. do Órgão Nome do Órgão Data Criação Ano 2 PREFEITURA MUNICIPAL DE PIRITIBA (11/2008) 2008                                                                                                    |     |
| Número PC Número da Conta Dígito Nome da Conta Bancária                                                                                                    |     |
| Código     Dígito     Descrição da Agência Bancária       888     Conta de Responsabilidade     Image: Conta de Responsabilidade                                                                                                    |     |
| Número Descrição do Banco Atualiza Numero PC                                                                                                    |     |
| 888 CONTA DE RESPONSABILIDADE                                                                                                    |     |
| Vinculação ao Plano de Contas * Categoria da Conta                                                                                                    |     |
| 1125201030000 - REPASSE FMS                                                                                                    |     |
| lipo de Conta Bancaria Tribunal de Contas Familia da Conta*                                                                                                    |     |
|                                                                                                    |     |
| Codigo da Fonte de Recursos Descrição da Fonte de Recursos                                                                                                    |     |
|                                                                                                    |     |
| 112520103 REPASSE FMS                                                                                                    |     |
| Evente de Transferêncie Annoérie (                                                                                                    |     |
| 27 01 01 02 - LANCAMENTO DO CRÉDITO MENSAL - REPASSE FMS                                                                                                    |     |
| Observação                                                                                                    |     |
|                                                                                                    |     |
| Movimentação Resumida                                                                                                    |     |
| Concluído                                                                                                    |     |
|                                                                                                    |     |

#### 9.2 Novas Contas bancárias dos fundos multi-órgão

É necessário criar as contas bancárias dos fundos na base unificadas seguindo os seguintes critérios: a data de criação deve ser a mesma do exercício indicado como multi-órgão, a vinculação com os órgãos correspondentes e ao plano de contas (contas contábeis) também do órgão correspondente, conforme exemplo abaixo:

| 🔮 Conta Bancária - Mozilla Firefox                                                                                                    |       |
|----------------------------------------------------------------------------------------------------|-------|
| Ittp://suporte:5020/webrun/form.jsp?sys=CTP&action=openform&formID=1765&align=0&mode=-1&goto=-1&filter=&s                                       | cri 🏠 |
|                                                                                                    |       |
| Cadastro Histórico 🗔 Localizar                                                                                                    |       |
| Cód. do Órgão Nome do Órgão Data Criação Ano                                                                                                    |       |
|                                                                                                    |       |
| Número PC         Número da Conta Dígito         Nome da Conta Bancária           1.1.1.1.19.02.00.21         58040         6         PAB GERAL |       |
| Código Dígito Descrição da Agência Bancária                                                                                                    |       |
| 2459 V 7 BB - Pirki IBA V [5]: Perime incorporação<br>Número Descrição do Banco Atualiza Numero PC                                              |       |
| 001 BANCO DO BRASIL SA.                                                                                                    |       |
| Vinculação ao Plano de Contas * Categoria da Conta                                                                                              |       |
| 1111119020000 - BANCO C/ ÚNICA FUNDO DE SAÚDE 🛛 💽 Bancária 💽                                                                                    |       |
| Tipo de Conta Bancária Tribunal de Contas Família da Conta*                                                                                     |       |
| 01 - Conta Corrente - Livre Movimen 💽 FMS 💽                                                                                                    |       |
| Código da Fonte de Recursos Descrição da Fonte de Recursos                                                                                      |       |
| 14 - 2013 V Transf. de Recursos do SUS - 2013 V 🕞                                                                                               |       |
| Descrição do Elenco TC Data Encerramento                                                                                                    |       |
| 111111902 - BANCO C/ÚNICA FUNDO DE SAÚDE                                                                                                    |       |
| Evento da Transferência Bancária                                                                                                    |       |
|                                                                                                    |       |
| Observação:                                                                                                    |       |
|                                                                                                    |       |
| Movimentação Resumida                                                                                                    | ]     |
| Concluído                                                                                                    |       |
|                                                                                                    |       |

#### 9.3 Implantação de saldos das contas bancárias (novo órgão)

A implantação dos saldos das novas contas bancárias devem ser realizadas em 01 de janeiro do ano que foi iniciado o multi-órgão, porém para realizar este procedimento é necessário acessar o parâmetro no ano posterior ao ano iniciado, por exemplo: ano inicio multi-órgão 2014 ano posterior 2015, para realizar o lançamento na tela: Lançamentos de Saldos Bancários Anteriores (menu: Configuração >> Saldos de Implantação).

#### 9.4 Transferência de saldos bancários (novo órgão)

Para as entidades as quais não existiam o desmembramento dos fundos porém existiam contas bancárias que controlavam os recursos do órgão dentro da prefeitura, será necessário realizar o seguinte a transferência dos saldos através da tela Transferência Bancária(menu: Financeiro >> Transferência Bancária) dessas contas para a conta de responsabilidade do órgão correspondente criada, em 01 de janeiro do ano que foi iniciado o multi-órgão.

#### 9.5 Encerramento das contas bancárias (novo órgão)

Para as entidades as quais não existiam o desmembramento dos fundos porém existiam contas bancárias que controlavam os recursos do órgão dentro da prefeitura, será necessário realizar o encerramento destas contas bancárias através da tela de Conta Bancária com a data de encerramento definida em 02 de janeiro do ano que foi iniciado o multi-órgão.

#### 9.3 Contas de responsabilidade descentralizadas

Apenas como observação as contas bancárias definidas como conta de responsabilidade no órgão da Prefeitura referente às entidades descentralizadas, o campo permite incorporação deve estar marcado e o campo família da conta deve estar associado como: Legislativo (Câmara) ou Outras (SAAE, Caixa de Previdência etc.).

| Conta Bancária - Mozilla Firefox                                                             |                         |
|----------------------------------------------------------------------------------------------|-------------------------|
| http://suporte:5020/webrun/form.jsp?sys=CTP&action=openform&formID=1765&align=0&mode=-18     | kgoto=-1&filter=&scr( 🗹 |
| ) 🗞 IIII III III III III III III III III                                                     | Filtro et               |
| dastro Histórico 🗔 Localizar                                                                 | riitro au               |
| Cód. do Órgão Data Criação Data Criação                                                      | Ano                     |
| 2 PREFEITURA MUNICIPAL DE PIRITIBA 🛛 💽 01/01/2008                                            | 2008                    |
| Número PC Número da Conta Dígito Nome da Conta Bancária                                      |                         |
| 1.1.1.1.1.1.1.1.1.1.1.1.1.1.1.1.1.1.1.                                                       |                         |
| Código Dígito Descrição da Agência Bancária<br>888 💟 Conta de Responsabilidade 🔍 💕 🗹 Permite | Incorporação            |
| Número Descrição do Banco Atualiza                                                           | Numero PC               |
| Vinculação ao Plano de Contas * Categoria da Conta                                           |                         |
| 1111119160000 - BANCO C/ VINCULADA - OUTRAS                                                  | ~                       |
| Tipo de Conta Bancária Tribunal de Contas Família da Cont                                    | a*                      |
| 01 - Conta Corrente - Livre Movimen  LEGISLATIVO                                             | •                       |
| Código da Fonte de Recursos Descrição da Fonte de Recursos                                   |                         |
| 00 - 2012 Recursos Ordinários - 2012                                                         | ▼ p]                    |
| Descrição do Elenco TC Data Ence                                                             | rramento                |
| 111111916 - BANCO C/ VINCULADA - OUTRAS                                                      |                         |
| Evento da Transferência Bancária *                                                           |                         |
| 27.01.01.01 - LANÇAMENTO DO CRÉDITO MENSAL - REPASSE DO DUODÉCIMO                            | <b>v</b>                |
| Observação:                                                                                  |                         |
|                                                                                              |                         |
| Movimentação Resumida                                                                        |                         |
| nduído                                                                                       |                         |

Obs.: Para realizar o encerramento de uma conta bancária o saldo dela deve estar zerado.

#### 10 - Restos a pagar

Com a implantação das configurações multi-órgão, se faz necessário efetuar os lançamentos dos empenhos que ficaram a pagar no exercício ou de exercícios anteriores a pagar dos fundos na base da prefeitura. Para isso devem ser seguidas algumas etapas:

#### 10.1 Consolidação Manual de Despesa Orçamentária

(menu: Despesa >> Consolidação Manual de Despesa Orçamentária)

Necessário realizar a alteração do saldo empenhado dos lançamentos realizados na tela de Consolidação Manual de Despesa Orçamentária, deduzindo o valor do empenho das despesas que ficaram em restos a pagar que serão lançadas na base.

| Consolidação Man                                                                                                    | ual de Despesa                                                                                                    | Orçamentá                                                                       | ria - Mozill                                                | a Firefox             |                       |                    |
|----------------------------------------------------------------------------------------------------|----------------------------------------------------------------------------------------------------|---------------------------------------------------------------------------------|-------------------------------------------------------------|-----------------------|-----------------------|--------------------|
| http://suporte:5020                                                                                                    | /webrun/form.jsp?s                                                                                                    | ys=CTP&actic                                                                    | n=openform8                                                 | formID=1787&al        | lign=0&mode=          | -1&goto=-1&filte 🧹 |
| Gravar 🐼 Car                                                                                                    | celar                                                                                                    |                                                                                 |                                                             |                       |                       | ľ                  |
| astro                                                                                                    |                                                                                                    |                                                                                 |                                                             |                       |                       | Alteraç            |
| Dotação *<br>2064360221 v 1<br>Tipo de Crédito<br>Orçamentário/Supler<br>Classificação Orçe<br>020700<br>2064<br>3390360000<br>02<br>Código Lançamento | Data da Inco<br>30/11/2013<br>Dess<br>nentar<br>274.<br>mentária<br>FUNDO MUNICIPA<br>Gestão do Fundo<br>Outros Serviços o<br>Receitas Impostos | poração<br>esa Fixada<br>300,00<br>- DE SAÚDE<br>Municipal de S<br>e Transferên | Ano<br>2013<br>aúde - 15%<br>Pessoa Física<br>cias-Saúde 1! |                       |                       | Movimentação       |
| Código *                                                                                                    | Descri                                                                                                    | ão da Conta                                                                     | Bancária *                                                  |                       |                       |                    |
| 882 - 2(CAIXA)                                                                                                    | Bancos                                                                                                    | Conta Movim                                                                     | entação - (Fur                                              | do de Saúde) - (      | CAIXA) - Conti        | as de resp 🗙 🍞     |
| Adicionais Anu                                                                                                    | lações Empe                                                                                                    | nhos* Liq                                                                       | uidações *                                                  | Pagamentos *          | A Pagar               | Saldo              |
| 0,00                                                                                                    | 0,00                                                                                                    | 23.260,67                                                                       | 32.260,67                                                   | 26.890,67             | 17.468,56             | 78.134,55          |
| Pagamento de Pes                                                                                                    | soal Pagamento                                                                                                    | do FUNDEB 4                                                                     | 0 % Pagame                                                  | nto do FUNDEB         | FE(<br>60 % 'Valor de | CHADO              |
|                                                                                                    | 1,00                                                                                                    | 0,                                                                              | 00                                                          | (                     | 0,00                  | 0,00               |
| Dados do Decre                                                                                                    | ło                                                                                                    | <b>.</b>                                                                        | Tipo de Su<br>Tipo de Ar                                    | plementação<br>ulação |                       |                    |
|                                                                                                    |                                                                                                    |                                                                                 |                                                             |                       |                       |                    |

#### 10.2 Dotação Orçamentária Acúmulos

(menu: Cadastro >> Despesas >> Dotação Orçamentária Acúmulos)

No cadastro das dotações dos fundos o campo Permite Consolidação deve ser desmarcado para que seja permitido efetuar o lançamento na tela de empenho.

| 🎱 Dotação Orçamentária                                                                         | a (Acúmulos) - Mozilla Firefox                            |              |  |  |  |  |
|------------------------------------------------------------------------------------------------|-----------------------------------------------------------|--------------|--|--|--|--|
| 😔 http://suporte:5020/webrun/form.jsp?sys=CTP&action=openform&formID=1772&align=0&mode=-1&go 🏠 |                                                           |              |  |  |  |  |
| 🔊 🗞 🚺 🄶 🛛                                                                                      | 🔌 🏟 🧟 \land 🧮 🏷                                           | Filtro ativo |  |  |  |  |
| Cadastro 🔄 Localizar                                                                           |                                                           | Filtro ativo |  |  |  |  |
| Código Reduzido                                                                                | Tipo de Crédito *                                         |              |  |  |  |  |
| 11035223                                                                                       | Orçamentário e Suplementar                                |              |  |  |  |  |
| Número *                                                                                       | Descrição da Unidade *                                    |              |  |  |  |  |
| 090200 💌                                                                                       | Fundo Municipal de Saude - 2013                           | 💌 📂          |  |  |  |  |
| Número *                                                                                       | Descrição da Ação *                                       |              |  |  |  |  |
| 1103 💌                                                                                         | Aquisição de Veículos para a Saúde - 2013                 | 🖌 🍋          |  |  |  |  |
| Número *                                                                                       | Descrição do Elemento de Despesa *                        |              |  |  |  |  |
| 449052000000                                                                                   | Equipamentos e Material Permanente                        | 🖌 🔁          |  |  |  |  |
| Número *                                                                                       | Descrição da Fonte de Recurso / Financiamento *           |              |  |  |  |  |
| 02 - 2013 💌                                                                                    | Rec. de Impostos e Transf. de Impostos - Saúde 15% - 2013 | 🖌 🍋          |  |  |  |  |
| Despesa Fixada                                                                                 | Ano                                                       |              |  |  |  |  |
| 40.000,00                                                                                      | 2013 Permite Consolidação                                 |              |  |  |  |  |
| Vinculação da Despesa                                                                          |                                                           |              |  |  |  |  |
| x - Ordinário                                                                                  |                                                           | <b>•</b>     |  |  |  |  |
| ·                                                                                              |                                                           |              |  |  |  |  |
| Movimentação do Saldo                                                                          |                                                           |              |  |  |  |  |
| Movimentação Resumida                                                                          |                                                           |              |  |  |  |  |
| Movimentação Razão                                                                             |                                                           |              |  |  |  |  |
| Concluído                                                                                      |                                                           |              |  |  |  |  |

#### 10.3 Lançamento de Despesa Orçamentária – Saldo

(menu: Despesa >> Lançamento de Despesa Orçamentária)

Na tela de Lançamento de Despesas Orçamentárias devem ser efetuados os lançamentos dos empenhos que ficaram a pagar no exercício ou de exercícios anteriores a pagar dos fundos.

| http://suporte:5020/webru/form.isp?eys=CTP8acton-operform6/armID=72119algn=08mode=-198/tke=-66croling=no                                                                                                    | Lançamento de Despesa/Empenho - Mozilla Firefox                                                                                                    |                                                                                           |                                                                           |                                       |  |
|----------------------------------------------------------------------------------------------------|----------------------------------------------------------------------------------------------------|-------------------------------------------------------------------------------------------|---------------------------------------------------------------------------|---------------------------------------|--|
| Image: Solution of the solution of the solution                           | http://suporte:5020/webrun/form.jsp?sys=CTP&action=openform&formID=72                                                                                                    | 211&align=08mode=-1&goto=-1&filte                                                         | r=8scrolling=no                                                           | · · · · · · · · · · · · · · · · · · · |  |
| co. Adm       Dotação *       Dotação *       Dotação *       Dotação *       Movimentação         Co. Adm       Dotação *       Dotação *       Movimentação       Movimentação         Co. Adm       Dotação *       Movimentação       Sado Anterior Dotação Sado Atual Dotação Ano       Movimentação         Co. Adm       Dotação *       Movimentação       Sado Anterior Dotação Sado Atual Dotação Ano       Movimentação         Sub-Emperinos       Sub-Emperinos       Sub-Emperinos       Sub-Emperinos       Sub-Emperinos         po da Nota *       Movimentação       Sub-Emperinos       Sub-Emperinos       Sub-Emperinos         od. Credor *       Imme do Credor *       Imme do Credor *       Imme do Credor *       Imme do Credor *         onvénio       N* do contrato       Aderação #/-       Basia / Nais ou para Menos       Nainero         istórico (F7 - Cadastra Histórico / F6 - Histórico padrão) *       Imme mere       Imme mere       Immere         istórico (F7 - Cadastra Histórico / F6 - Histórico padrão) *       Immere       Immere       Immere       Immere         istórico (F7 - Cadastra Histórico / F6 - Histórico padrão) *       Immere       Immere       Immere       Immere         istórico (F7 - Cadastra Histórico / F6 - Histórico padrão) *       Immere       Immere       Immere                                                                                                    | 🖹 🗞 🔄 🗢 🔶 🍬 🧴 📰 🔗 뚧                                                                                                    |                                                                                           | 2- 📲                                                                      |                                       |  |
| Judicitalization Contraction       Sub-Empenhois         ipo da Nota * Modalidade da Licitação       Licitegri/nex         io d. Credor *       Imme do Credor *         io d. Credor *       Imme do Credor *         io d. Credor *       Imme do Credor *         io d. Credor *       Imme do Credor *         io d. Credor *       Imme do Credor *         io d. Credor *       Imme do Credor *         io d. Credor *       Imme do Credor *         io d. Gredor *       Imme do Credor *         io d. Gredor *       Imme do Credor *         io digo *       Dela Valor Dela Pagamento Tipo Número         io digo *       Descrição da Categoria de Despesa Subelemento *         io digo *       Descrição da Categoria de Despesa Subelemento *         io digo *       Data do Empenho *         io digo *       NAEroção para Mais ou para Menos)         iator do Empenho *       Valor de Pessoal         iator do Empenho *       Valor de Pessoal         iator do Empenho *       Sub-Empenhos Pagos         iator do Empenho *       Sub-Empenhos Pagos         iator do Empenho *       Sub-Empenhos Pagos         iator do Empenho *       Sub-Empenhos Pagos         iator do Empenho *       Sub-Empenhos Não Pagos         iat                                                                                                    | roc. Adm Dotação ' Dotação IP Emp. '                                                                                                    | Suplementação Saldo Anterior Dot                                                          | ação Saldo Atual Dotação Ano                                              | Movimentação                          |  |
| Alteração para Mais ou para Mais ou par |                                                                                                    | Sub-Elliperinosikke - Nota de /                                                           | Sub - Empenhos                                                            |                                       |  |
| po da Nota * Modalidade da Licitação       Lic.Disprinex         od. Gredor *       Importante         od. Credor *       Importante         od. Credor *       Importante         od. Credor *       Importante         ord. Credor *       Importante         ord. Credor *       Importante         ord. Credor *       Importante         ord. Credor *       Importante         ord. Credor *       Importante         ord. Credor *       Importante         ordigo *       Descrição da Categoria de Despesa:Stubelemento *         idigo *       Descrição da Categoria de Despesa:Stubelemento *         verto Contéloi       Importante         Iator do Empenho *       Valor de Pessoal       Data do Empenho *         Iator do Empenho *       Valor de Pessoal       Data do Empenho *         Importante       Importante       Stub-Empenhoos Nalos ou pera Menos         Aplexação em Educação       Entinuidação       Ateração para Menos         Aplexação em Educação       Entinuidação       Consulta Movimentação de Empenho         Aplexação em Educação       Estorno de Sub-Empenho       Saldo do Empenho         Consulta Movimentação de Empenho       Consulta Movimentação de Empenho       Consulta Movimentação de Empenho </td <td></td> <td>Alteração +/- 🔲 Baixa /</td> <td>Não Paga 🦲 Baixa / Estorno</td> <td>🔲 Baixa / Paga</td>                                                                                                    |                                                                                                    | Alteração +/- 🔲 Baixa /                                                                   | Não Paga 🦲 Baixa / Estorno                                                | 🔲 Baixa / Paga                        |  |
| Ver MINOLER Bolinger       Vertex         Ver MINOLER Bolinger       Vertex         Vertex       Vertex         Vertex       Vertex                                                                                                    | Fino da Nota \ Modelidade da Licitação LicíDisploev                                                                                                    | Data Valo                                                                                 | r Data Pagamento Tipo                                                     | Número                                |  |
| Alor do Empenho *     Valor de Pessoal     Data do Empenho *       Alor do Empenho *     Lens     Aleração pre Mais       Sens     Aleração pre Mais     Sub-Empenhos Pagos       PLNDEB 40%     Fundiductos Desp     Em Liquidação       Ações e Serviços:     FUNDEB 60%.     Consulta Movimentação de Empenho                                                                                                    | onvénio Nº do Cortrato Adartamento<br>istórico (F7 - Cadastra Histórico / F6 - Histórico padrão) *<br>Código * Descrição da Categoria de Despesa Subelemento *<br>V V V V V V V V V V V V V V V V V V V |                                                                                           |                                                                           |                                       |  |
| Altoração para Mais       Sub-Empenhos Pagos         Internativa de Empenhos       Altoração para Mais         SES       Aplicação em Educação         FUNDEE 40%       FundoUtras Desp         FUNDEE 40%       Em Liquidação         FUNDEE 60%       Consulta Movimentação de Empenho                                                                                                    | evento contabil                                                                                                    | NAE(Nota para Mais ou para Menos)                                                         |                                                                           |                                       |  |
|                                                                                                    | Valor do Empenho * Valor de Pessoal Data do Empenho *  Emses Aplicação em Educação Em Liquidação Aplicação en Saúde FUNDEB 60%: Em Liquidação Em Liquidação                                             | Alteração para Mais<br>Alteração para Menos<br>Estorno de Sub-Empenho<br>Consulta Movimer | Sub-Empenhos Po<br>Sub-Empenhos N<br>Saldo do Empenho<br>deção de Empenho | agos<br>ão Pagos<br>o                 |  |
|                                                                                                    |                                                                                                    |                                                                                           |                                                                           |                                       |  |

#### 11 - Demais considerações

Provavelmente será necessário realizar o cadastro de alguns fornecedores dos fundos na base da prefeitura, por serem órgãos independentes alguns fornecedores não estarão em comum.

No resumo mensal quando a entidade é multi-órgão as contas bancarias dos fundos são totalizadas nos campos débito (o saldo anterior) e no crédito (o saldo atual), de acordo o órgão associado às contas bancárias.

No lançamento de despesa orçamentária quando um usuário que possui acesso a mais de um órgão, ao selecionar uma dotação as contas de retenção e bancárias aparecerão somente de acordo às contas correspondentes.